## Panduan Global Leaning System untuk Moderator

- 1. Share material Partner :
  - a. Materi yang diupload oleh partner tidak akan langsung dapat dilihat oleh dosen dan mahasiswa.
  - b. Moderator harus menshare terlebih dahulu materi yang di upload oleh partner
  - c. Saat materi di share, berarti materi dapat dilihat oleh dosen yang mengajar matakuliah yang bersangkutan dan mahasiswa yang sedang mengambil matakuliah yang bersangkutan.
- 2. Panduan melakukan Share Material :
  - a. Login ke Binusmaya (http://binusmaya.binus.ac.id)
  - b. Pilih Menu Global Learning System Backend
  - c. Pilih menu Shared Material >> Share Material

| SHARED MATERIAL            |
|----------------------------|
| Share Material             |
| Monitoring Shared Material |

- d. Ketikkan periode dan semester
- e. Matakuliah yang harus di monitoring akan tampil pada combobox Course. Pilih salah satu course.
- f. Klik Search

| Global Learning System Backend |                 |           |                                   |         |                |        |  |  |  |  |  |
|--------------------------------|-----------------|-----------|-----------------------------------|---------|----------------|--------|--|--|--|--|--|
| HOME                           | USER MANAGEMENT | APPLICATI | ON MANAGEMENT                     | PARTNER | PARTNER ACCESS | COURSE |  |  |  |  |  |
|                                |                 |           |                                   |         |                |        |  |  |  |  |  |
| Priod<br>Course                |                 |           | 2011 2 - Eve<br>M0774 - Data Ware | ~ (     | <b>.</b> )     |        |  |  |  |  |  |
| Sear                           | (Sf)            |           |                                   |         |                |        |  |  |  |  |  |

- g. Akan tampil daftar materi yang sudah di upload oleh Partner
- h. Pada materi yang belum di share akan tampil Button Share untuk menshare materi. Materi hanya bisa di share sekali dan tidak bisa dibatalkan.
- i. Jika materi sudah di share, maka pada kolom Shared akan menampilkan tanggal materi tersebut di share.

| obal Learning S  | ystem Backend  |              |               |               |       |                  | e      | 3           |   |                       |
|------------------|----------------|--------------|---------------|---------------|-------|------------------|--------|-------------|---|-----------------------|
| HOME USER        | MANAGEMENT     | APPLICATIO   | IN MANAGEM    | IENT PARTN    | ER F  | PARTNER ACCESS   | COUR   | RSE         |   |                       |
| SHARED MATE      | INATERIAL      |              |               |               |       |                  |        |             |   |                       |
| Priod            |                |              | 2011 2        | 2-Even 🔽      |       |                  |        |             |   |                       |
| Course<br>Search |                |              | M0774 - Data  | a Warehouse   |       | ~                |        |             |   |                       |
| BinusianID       | Name           | Topic        |               |               | Sha   | red Material     |        | Shared      |   |                       |
| 0900800154       | METHA LIMANTAR | A Evaluation | of Decision S | upport System | s 300 | 52012M0774232904 | l.docx | 30 May 2012 | ≁ | l anggal m<br>dishare |
| 0900800154       | METHA LIMANTAR | A Evaluation | of Decision S | upport System | s 180 | 62012M0774232905 | jpg (  | Share       |   | uisitare              |
|                  |                |              |               |               |       |                  |        | h           |   |                       |